## Procedura konfiguracji centrali WP8010 do połączenia z aplikacją DSC WP

Ustawienia w centrali WP8010 (dla połączeń GPRS)

- 1. Wejść do MENU INSTALATORA (kod fabryczny instalatora 9999)
- 2. Przejść do menu 04. KOMUNIKACJA (wybór potwierdzić przyciskiem OK.)
- 3. Wybrać opcję "2: GSM/GPRS/SMS"
- 4. Przejść do opcji "RAPORTY GPRS" (wybór potwierdzić przyciskiem OK) następnie wybrać opcję "WŁĄCZONE"
- 5. Przejść do opcji "GPRS APN" wcisnąć OK i zaprogramować APN operatora karty włożonej do nadajnika (w większości przypadków "internet).
- 6. Wyjść do "2: GSM/GPRS/SMS" i kursorem przejść do "3: MONITORING" <OK>
- 7. Wybrać opcję "RAPORT ZDARZEŃ" <OK> i wybrać ustawienie "WS \* Backup"<OK>
- 8. Przejść do opcji "1 TOR KOM." < OK> i wybrać ustawienie "GPRS/GSM" < OK>
- 9. Przejść do opcji "ADRES IP ODB. 1 IP" i wprowadzić: 052.058.061.098 <OK>
- 10. Wyjść do opcji "3: MONITORING" i przejść do "6: UP/DOWNLOAD" <OK>
- 11. Przejść do opcji "GPRS ZDALNY DOSTĘP" <OK>
- 12. Wybrać "NR TEL.MOD.GPRS" <OK> i wprowadzić numer karty SIM znajdującej się w nadajniku GSM-350. Nacisnąć <OK>
- 13. Wyjść z trybu instalatora

Ustawienia aplikacji DSC WP

- W aplikacji DSC WP po jej otwarciu , należy podać następujące dane:

   a) Adres serwera: dsc.tycomonitor.com
   b) ID centrali indywidualny numer ID centrali alarmowej (6-znakowy) umieszczony na naklejce z tyłu urządzenia oraz dostępny w MENU INSTALATORA > 10: NUMER SERYJNY > ID CENTR. XXXXXX.
- 2. Po akceptacji warunków oraz naciśnięciu przycisku DALEJ należy podać kod użytkownika. W przypadku central łączących się z serwerem za pomocą modułu GPRS, aplikacja wyśle automatycznie wiadomość SMS pobudzającą centralę alarmową (Android) bądź poprosi użytkownika o ręczne wysłanie SMS wzbudzającego centralę (IOS). W przypadku połączenia IP, aplikacja połączy się z centralą alarmową automatycznie.